## ④外線発信時に相手に通知する電話番号を 設定したい

外線発信時には所属グループに設定した電話番号が相手に通知されます。 識別番号(プレフィクス)を設定する事で、

発信先に任意のご契約電話番号を通知することができるようになります。

## 識別番号の設定

1.InfiniTalkコントロールパネルにログインします。

2.「外線発信」をクリックします。

3.新規に識別番号を追加したい場合、右上の「追加」のボタンをクリックします。

既存の識別番号を編集するには、設定されている行の「編集」のボタンをクリックします。

| 🤚 InfiniTalk                                   | РВХ ⊐- | ルセンター モニタ&レ                   | ポート IVR アウト | バウンドコール          | ♠ その他のサービス |
|------------------------------------------------|--------|-------------------------------|-------------|------------------|------------|
| 回線設定                                           | 外線発信   | 言一覧                           |             |                  | ◎ 追加       |
| <ul> <li>電話番号</li> <li>所属グループ</li> </ul>       | 所属グル・  | -プ<br>~                       |             |                  |            |
| ・ ・ ・ ・ ・ ・ ・ ・ ・ ・ ・ ・ ・ ・ ・ ・ ・ ・ ・          | 検索     | リセット                          |             |                  |            |
| ×_ユー<br>● 通話履歴                                 | 表示件数() | 20件) - ビすべて選択                 |             | - 1              | 2 3 →      |
| ● 音声ファイル管理 ● メンバー設定                            | 削除■    | <b>所属クループ ◆ ▼</b><br>所属グループ 1 | 識別番号 ◆ T    | GW<br>デフォルトSIPGW | 編集         |
| 0 一括登録                                         |        | 所属グループ1                       | 1019        | デフォルトSIPGW       | F          |
| <ul> <li>発信番号別者信振分け</li> <li>電話番号設定</li> </ul> |        | 所属グループ1                       | 19          | デフォルトSIPGW       | F          |
| <ul> <li>外線発信</li> <li>外線若信</li> </ul>         |        | 所属グループ1                       | 191         | デフォルトSIPGW       | F          |
|                                                |        | 所属グループ1                       | 29          | デフォルトSIPGW       | F          |
| ■ 「▼ 官埋者 >                                     |        | お屋グリ プイ                       | 272         |                  | 1          |

4.設定する所属グループを選択します。

5.設定する識別番号を入力します。

6.省略番号には、設定した識別番号の桁数数字を入力します。 識別番号が"2"であれば、省略番号は"1"、 識別番号が"92"であれば、省略番号は"2"、 識別番号が"123"であれば、省略番号は"3"となります。

7.発信先に通知したい電話番号を選択します。

8.「保存」のボタンをクリックすると設定完了となります。

| 所属グループ* (4)             |   |
|-------------------------|---|
| 全社                      | ~ |
| 識別番号* (5)               |   |
| 22                      |   |
| 省略桁数 🙆                  |   |
| 2                       |   |
| 付加番号                    |   |
|                         |   |
| 電話番号* 7                 |   |
| 031111111               | ~ |
| 回線ゲートウェイ <mark>*</mark> |   |
| デフォルトSIPGW              | ~ |
| スクリプト                   |   |

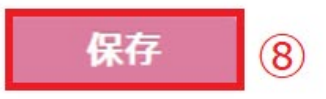